Attachment: Submission of result screen for the Japan Student Services Organization's (JASSO) "Scholarship Payment Simulation (for guardians)" required for "Keio University Degree Completion Scholarship" applications

## <Procedure>

 Access the page for JASSO's "Scholarship Payment Simulation" URL: https://www.jasso.go.jp/shogakukin/oyakudachi/shogakukin-simulator.html Click on the "Academic Advancement Fund Simulator" about midway down the page. (Download to use the smartphone app. The below procedures use screenshots that assume operation on a computer.)

#### 2. Start screen

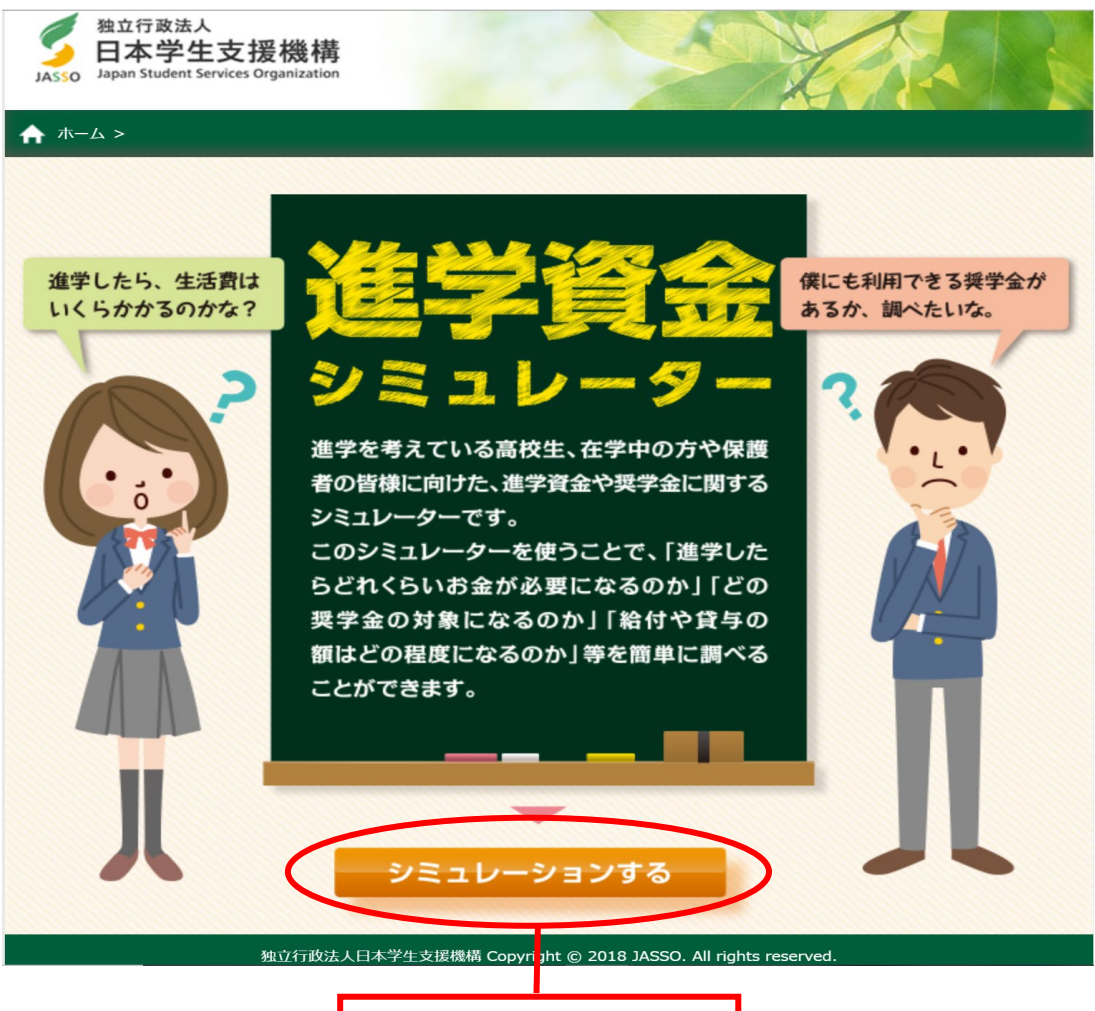

Click on "Run simulation"

## 3. Answer the survey

A survey screen like the image below will be displayed. Please answer the questions, click on "Next," and if there are no mistakes in your responses, click on "Confirm."

| 独立行政法人<br>日本学生支援機構<br>Japan Student Services Organization                                                                                  |  |
|----------------------------------------------------------------------------------------------------|--|
| ★ ホーム > アンケート                                                                                                    |  |
| WEBシミュレーション 質問入力                                                                                                    |  |
| 属性を選んでください。                                                                                                    |  |
| ○ 学生・生徒 ○ 保護者 ○ 学校職員 ○ その他                                                                                                    |  |
| ※保護者の方は、以下はお子様について回答してください。                                                                                                    |  |
| 性別を選んでください。                                                                                                    |  |
| ○ 男性 ○ 女性 ○ 無回答                                                                                                    |  |
| 所属している学校の種別を選んでください。                                                                                                    |  |
| <ul> <li>高等学校</li> <li>中等教育学校(中高一貫校)</li> <li>特別支援学校</li> <li>専修学校(高等課程)</li> <li>高等専門学校</li> <li>大学・短大・専修学校(専門課程)</li> <li>その他</li> </ul> |  |
| 学年を選んでください。                                                                                                    |  |
| ○ 1年生 ○ 2年生 ○ 3年生 ○ 4年生以上 ○ その他                                                                                                    |  |
| お住いの都道府県を選んでください。                                                                                                    |  |
|                                                                                                    |  |
| 次へ><br>独立行政法人日本学生支援維持 Converight @ 2018 JASSO All rights recorved                                                                          |  |

4. Simulation selection screen

Use the "Scholarship Selection Simulation" to use the "Scholarship Payment Simulation."

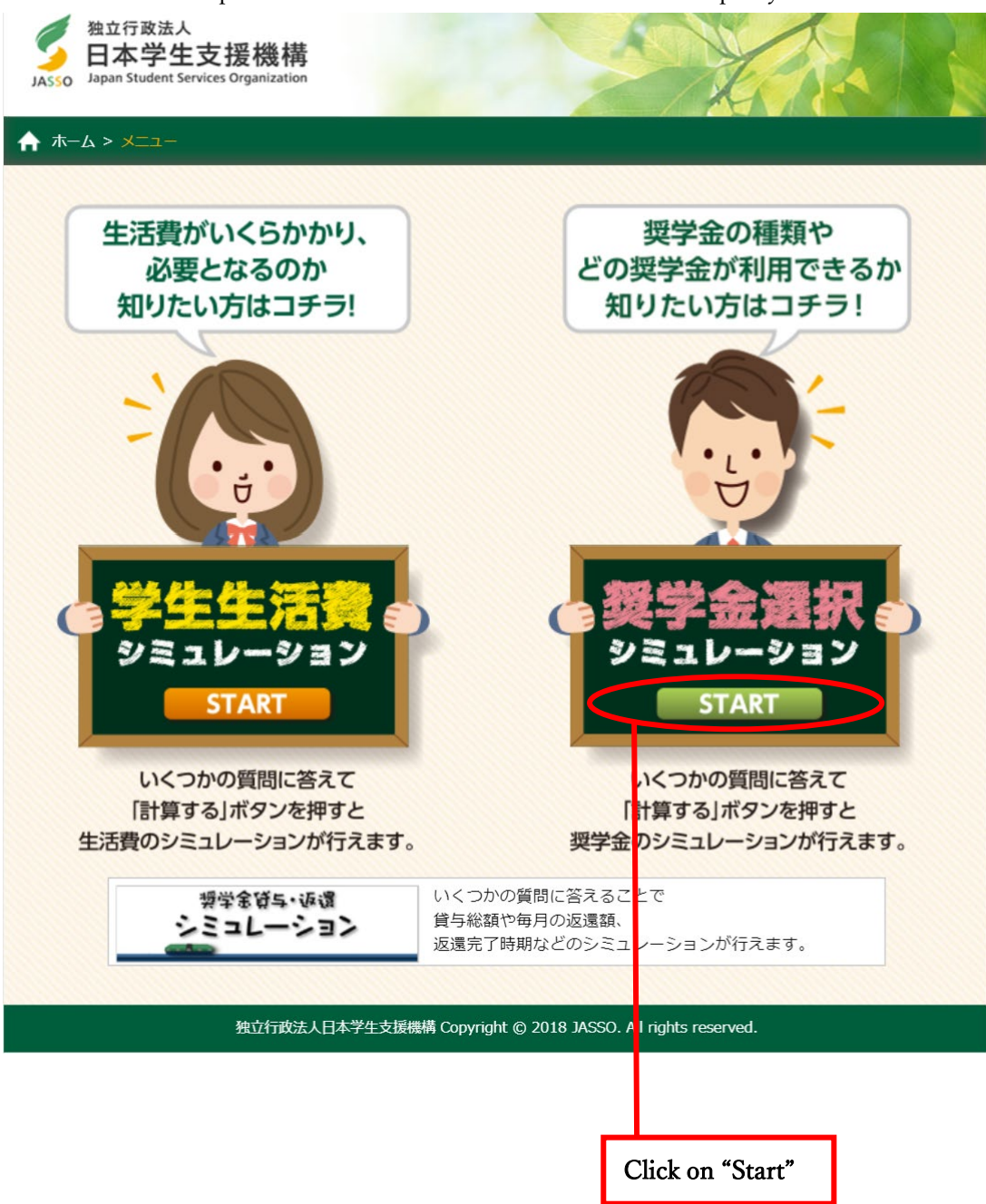

5 . Entries for the Scholarship Selection Simulation

Carefully read the "Precautions for entries" and if you agree, run the simulation.

Select the "Scholarship Payment Simulation (for guardians)" and begin.

| 独立行政法人<br>日本学生支援機構<br>JASSO Japan Student Services Organization |                                                                  |                                                     |
|-----------------------------------------------------------------|------------------------------------------------------------------|-----------------------------------------------------|
| ホーム > メニュー > 奨学会選択シミュレ                                          | /ーションメニュー                                                        |                                                     |
| 奨学金達                                                            | ままシミュレーション 入力                                                    | にあたって                                               |
| 本シミュレーション                                                       | ンについて                                                            |                                                     |
| このシミュレーションでは、<br>の年収等の情報を入力するこ<br>くらいの奨学金を受けること;<br>活用してください。   | 申込者(奨学金を希望される方)の世帯や<br>とで、申込者が奨学金の対象となるか、<br>ができるか、大まかに調べることができま | 申込者の生計を維持している人<br>また対象となる場合に、毎月どれ<br>す。進路の選択にあたり、ぜひ |
| ותג                                                             | こあたっての注意事項(必ずお読                                                  | みください)                                              |
| 短学金の種類                                                          |                                                                  |                                                     |
| JASSOの奨学金には、返す                                                  | す必要がない給付奨学金と、卒業後に返す                                              | 必要がある貸与奨学金                                          |
| があります。それぞれ審査<br>このシミュレーションでは                                    | の基準は異なります。<br>は、給付奨学金・貸与奨学金のいずれかを                                | 選んで入力しますが、実                                         |
| 際は、条件によって両方を                                                    | 利用することもできます。                                                     |                                                     |
| シミュレーション                                                        | ンの種類                                                             |                                                     |
| ここでは、3種類のシミュ                                                    | レーションを用意しています。                                                   |                                                     |
| (1)給付奨学金シミュレー:<br>いくつかの質問に答えるこ                                  | ション(生徒・学生向け)<br>ことで、受給できる給付奨学金の大まかな                              | 青報を提供するシミュレ                                         |
| ーションです。 具体的に(                                                   | は、「どのような収入(所得)の世帯であ                                              | れば給付奨学金の基準                                          |
|                                                                 |                                                                  |                                                     |
| ○ 注意事項を確認し、                                                     | 免責事項を了承しました。シミュレー                                                | ションを行います。                                           |
|                                                                 |                                                                  |                                                     |
| 給付掘営会を受けることが                                                    | 給付担営金を受けることが                                                     | 貸与掘営金を受けることが                                        |
| できる年収の目安を                                                       | できるかを                                                            | できるか                                                |
| 簡単に知りたい方はこちら                                                    | 詳細に知りたい方はこちら                                                     | 知りたい方はこちら                                           |
| 100                                                             | 100                                                              |                                                     |
|                                                                 |                                                                  |                                                     |
| Ŭ                                                               | ť                                                                |                                                     |
| 104138404                                                       | 104-138-23-04                                                    | 1252200                                             |
| シミュレーション                                                        | ● 和い 哭子 並 ●                                                      |                                                     |
| (生徒・学生の方向け)                                                     | (保護者の方向け)                                                        | CTART                                               |
| STARI                                                           | STARI                                                            | STARI                                               |
| いくつかの質問に答えて                                                     | 世帯の年収等を答えて                                                       | いくつかの質問に答えて                                         |
| 給付奨学金の大まかな                                                      | 給付奨学金の詳細な                                                        | 貸与奨学金の                                              |
| シミュレーションが行えます。                                                  | シミュレーションが行えます。                                                   | シミュレーションが行えます。                                      |
| 独立行政法人日                                                         | 日本学生支 爰機構 Copyright © 2018 JASSO. 4                              | Il rights reserved.                                 |
|                                                                 |                                                                  |                                                     |
|                                                                 |                                                                  |                                                     |
|                                                                 | Click on "Start"                                                 |                                                     |

## 6. Select the application method

If applying for the "Keio University Degree Completion Scholarship" in the Spring Semester, please select "Applying for acceptance during enrollment in the Spring Semester of the 2020 academic year (current university students, etc.)" and click on "Next."

| 独立行政法人<br>日本学生支援機構<br>Jasso Japan Student Services Organization                                                                                    |  |
|----------------------------------------------------------------------------------------------------|--|
| ▲ ホーム > メニュー > 奨学金選択シミュレーションメニュー > 給付奨学金シミュレーション(保護者の方向け)                                                                                          |  |
| 給付奨学金シミュレーション(保護者の方向け) 申込方法選択                                                                                                    |  |
| 申込方法 シミュレーションしたい項目を選択してください。                                                                                                    |  |
| <ul> <li>2021年度予約採用の申込(2021年度に進学し、大学生等になる方)</li> <li>2020年度春の在学採用の申込(現在、大学生等の方)</li> <li>2020年度秋の在学採用の申込(現在、大学生等の方)</li> <li>2020年度適格認定</li> </ul> |  |
| < 戻る 次へ>                                                                                                    |  |
| 独立行政法人日本学生支援機構 Copyright © 2018 JASSO. All rights reserved.                                                                                        |  |

## 7. Input information

When the screen to the right appears, proceed to answer the various items based on your household information and click on "Calculate."

# $\bigstar$ How to fill out in cases of "sudden changes to household finances"

In this simulation, enter an amount for salary earnings that is 12 times the earning of the month in which the income was reduced (amount per month) for the financial supporter affected by the sudden change to the household finances in the financial supporter's "Salary earnings" field, and enter an amount for income other than salary and pensions (amount deducting expenses from earnings) that is 12 times the earnings of the month in which the income was reduced (amount per month) in the "Income other than salary and pensions" field.

Additionally, select "Calculate from earnings, etc." for social insurance fees, etc.

★ ホーム > メニュー > 契学金選択シミュレーションメニュー > 給付奨学金シミュレーション(保護者の方向け) 給付奨学金シミュレーション(保護者の方向け) 情報入力 収入(「年収」や「所得」等)は2018年1年間(1~12月)の情報を入力してください。 また、年齢や、世帯(家族の人数等)については、2018年12月31日時点の情報を入力し ください。 【家計】 申込者の生計を維持している人について回答してくださ 61. 申込者の生計を維持している人の状況は次のうちどれですか。 ○ 共働き ○ 両親とも居るが片働き ○ ひとり親 ○ 申込者自身
 ○ それ以外 申込者の世帯は、生活保護を受けていますか。 ○ 受けていない ○ 受けている ●申込者の生計を維持している人(1人目)の情報を入力してください。 1人目の年齢は )歳 1人目の給与収入は、 (0.0)万円 公的老師年金の収入は、 (0.0)万円 給与・年金以外の所得は 0.0)万円 申込者の生計を維持している人(1人目)は障がい者(※)ですか。 ※所得税・住民税における陳害者控除の対象となっている場合を指します。詳細 な条件は下記をご参照ください。 https://www.nta.go.jp/taxes/shiraberu/taxanswer/shotoku/1160.htm(国 税庁HP) ( 障がい者でない ( 障がい者である ○ 所得税法に定める特別の障がい者である ●申込者の生計を維持している人(1人目)の住民税の控除対象となる社会保 険料等を入力しますか。 収入等から算出する(自動で仮計算した金額が控除されます) 【世帯】 申込者の世帯について回答してください。 ●申込者の世帯に属していて、申込者の生計を維持している人(1人目)が 扶養している概味のうち、以下に除当する人数を入力してください。 ※申込者自身が生計を維持しているのでない限り、申込者も含めてください。 ※単込着目身が主力を維持しているのでない限り、単込着も高めてくたさい。 例:甲込表の世形が、生計を維持している人(1人目)、生計を維持している人 (2人目)、申込者の動いている兄(23歳)、申込者本人(17歳)、申込者の 約(15歳)で、申込者そその初が許力を維持する人(一人目)に任養されている 場合、「16歳未満の扶養税款の人数」と「16~18歳の扶養税款の人数」にそれ それ「11 を入力します。その他はひとなります。 16歳未満の扶養税款の人数 【 0】人 16~18歳の扶養親族の人数 【 0】人 19~22歳の扶養親族の人数 【 0】人 23歳~69歳の扶養親族の人数 011 70歳以上で同居している扶養親族(同居尊属)の人数 01人 70歳以上で上記以外の扶養親族の人数 [ 0] 1 扶養している親族の中に障がい者が含まれる場合は、以下も入力してくださ 上記及び決発している配偶者のうち一般の障がい者の人数 上記及び扶養している配偶者のうち同居していない特別の障がい者の人数 014 上記及び扶養している配偶者のうち同居している特別の障がい者の人数 014 [ 【進学先】申込者の進学希望先について回答してください。 ・ () 国立 () 公立 () 私立 · 〇 大学 〇 短期大学 〇 専修学校(専門課程) 〇 高等専門学校 < 戻る 計算する >

独立行政法人日本学生支援機構 Copyright © 2018 JASSO. All rights reserved

#### 8. Display result

After completing all of the entries, a result screen like the image below will be displayed. (This image is of the screen that is displayed if an applicant is eligible to receive the full payment amount. In actuality, one of "Full payment," "2/3 payment," "1/3 payment," or "Ineligible" will be displayed depending on the details you enter.)

When this screen is displayed, please print out in black and white for submission by clicking on "Print."

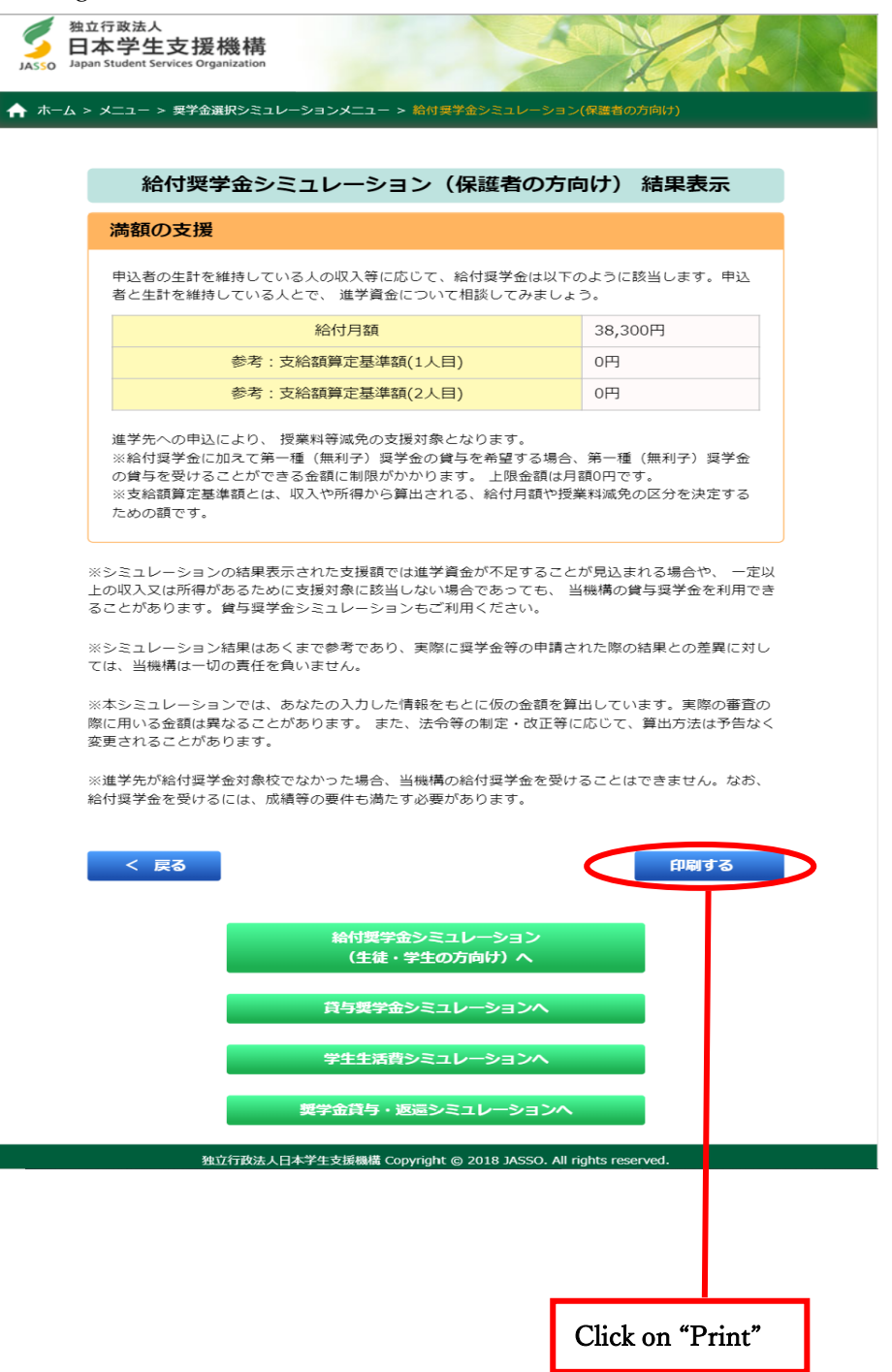